# 五四表彰智慧团建系统报名说明书

## 第一部分 申报说明

### 一、 优秀团员团干申报:

1、申请人进入 tj. seu. edu. cn 网页并点击右上角登陆,选择师生模式;

| C U gised.edd.ch/bt          | unding/index.numa        | #/nome            |            |     |               |            | ۲       |
|------------------------------|--------------------------|-------------------|------------|-----|---------------|------------|---------|
| 東南大學<br>SOUTHEAST UNIVERSITY | 智慧团建                     | 系统                |            |     |               |            | (2) 講型录 |
|                              | 重织建设                     | <b>日本</b><br>青马工程 | 「「「」」「「」」」 |     | <b>社会实践</b>   | 6          |         |
|                              | 了。<br>计数评优               | 科技创新              | 使國活动       |     | 88<br>≆±社⊠    | 登录         |         |
|                              |                          |                   |            | Hł. | 5             | ▲) 通知公告 >> |         |
|                              |                          | Port -            | -          |     | L.            |            |         |
|                              |                          |                   | 1021 2017  |     |               |            |         |
|                              | 不忘初心 继续前让<br>次日hartivity | 雪无活动              | 不忘初心 继续    | 前进  | Sets activity | 暂无活动       |         |

2、点击第二排评奖评优按钮,进入申报页面,在优秀团员团干申报页面中,点击申报按钮 并填写申请人信息,在表中申报类型选项选择申请优秀团员或者优秀团干,填写相关信息。 最后提交申报;

| 家   | 南大學                 | 智慧团建系统 |            |
|-----|---------------------|--------|------------|
| 优秀团 | 员团干申报               | 申报     | ×          |
|     | <b>学年</b> : 20      | 姓名     | Pitek      |
|     | <sub>申报</sub><br>学年 | 学号*    | 请选择一个类别。 ▼ |
|     |                     | 请选择性别* | ,出生日期 *    |
|     |                     | 团内职务   | 团内任职年限     |

3、显示如下申请记录,则成功完成申请。

| 東南大學 智<br>SOUTHEAST UNIVERSITY | 慧团建系统 | č   |     |     |      |        | , ⇒              |
|--------------------------------|-------|-----|-----|-----|------|--------|------------------|
| 优秀团员团干申报                       |       |     |     |     |      |        |                  |
| <b>学年</b> : 2017-2018学         | 年 •   | 状态: | 请选择 | ۲   |      |        | 宣询               |
| 申报                             |       |     |     |     |      |        |                  |
| 学年                             | 学号    | 姓名  | 院系  | 团支部 | 类别   | 状态     | 申报日期             |
| 2017-2018学年                    |       |     |     |     | 优秀团员 | 待团支部审核 | 2018-03-27 20:15 |

### 二、 甲级(先进)团支部申报:

1、申请人进入tj.seu.edu.cn网页并点击右上角登陆,点击第二排评奖评优按钮;

| $\leftarrow$ $\rightarrow$ C (1) tj.seu.edu.cn/b | ouilding/index.html | #/home |                       |            |                      |                                   | \$ |
|--------------------------------------------------|---------------------|--------|-----------------------|------------|----------------------|-----------------------------------|----|
| 動<br>東<br>南<br>大<br>學<br>southeast UNIVERSITY    | 智慧团建                |        |                       |            |                      |                                   |    |
|                                                  | 组织建设                | 日本     | 日本                    |            | 社会実践                 |                                   |    |
|                                                  | FXFC                |        | 使國活动                  | <b>作</b> 一 | 88<br>≇±±≇Ø          | 登录                                |    |
|                                                  |                     |        | A1921-2017<br>本部初心 推续 |            |                      | <ul> <li>通知公告 &gt;&gt;</li> </ul> |    |
|                                                  | 活动 activity         | 暂无活动   |                       |            | 活动 activity<br>回进经士内 | 暫无酒动                              |    |

2、点击右上角,切换模式为支部管理员,然后点击进入甲级(先进)团支部申请页面;

| 東南大     | 學 智慧        | 团建系统 |                |   |        | 支部管理员 |  |
|---------|-------------|------|----------------|---|--------|-------|--|
| 优秀团员团干审 | K 甲级(先进)团支部 | 都申报  |                |   | -      | 学生    |  |
|         |             |      |                |   |        |       |  |
| 学年:     | 请选择         |      | <b>类别:</b> 请选择 | * | 学号/姓名: |       |  |

3、点击申报按钮,填写团支部申请信息,并提交申报表。

| 東南大學     | 智慧团建系统  |           | 支部管理员 |
|----------|---------|-----------|-------|
| 优秀团员团干审核 | 申报      |           | ×     |
| 学年:      | 宣传委员学号* | 宣传委员联系方式* |       |
| 中級       | 团要收缴请况* | 平均-喷流。    | 操作    |
|          | 平均宿舍卫生* | 体育合档率*    |       |
|          | 事迹简介*   |           | _     |
|          |         |           | _     |
|          | 用23時    | 保存 提交     | - 8   |

## 第二部分 审核说明

#### 一、优秀团员团干申请审核:

1、团支书进入tj. seu. edu. cn 网页并点击右上角登录;

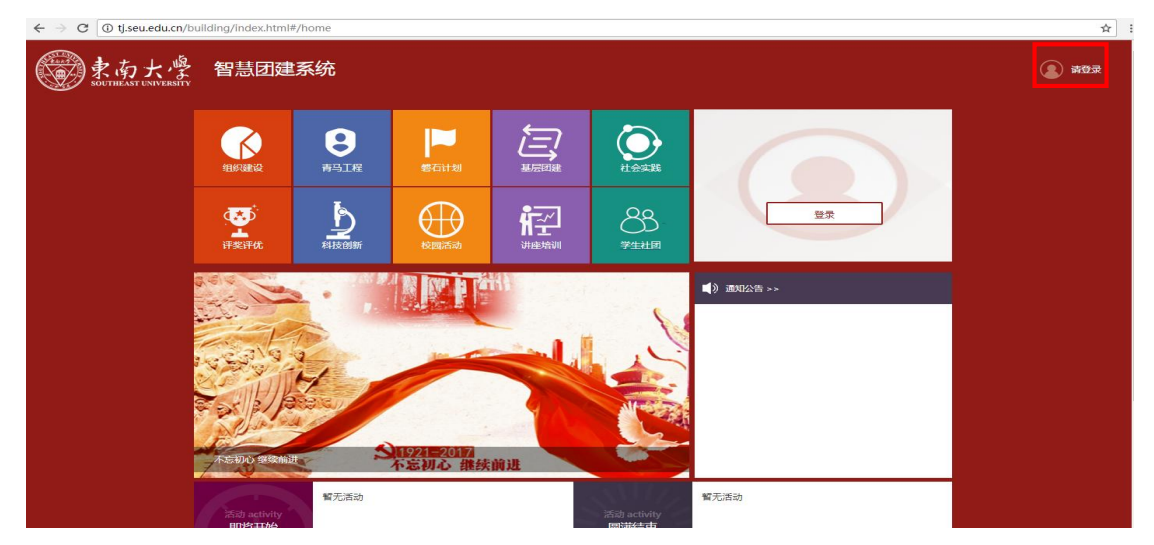

2、点击右上角,切换至支书管理员身份,点击第二排评奖评优按钮。

| € → G U tj.seu.edu.ch/b      | uliding/index.ntml  | ¢/nome |                       |       |                     |                 | 27 FO           |
|------------------------------|---------------------|--------|-----------------------|-------|---------------------|-----------------|-----------------|
| 豪南大學<br>SOUTHEAST UNIVERSITY | 智慧团建                | 系统     |                       |       |                     |                 | 》 欢迎您: 【 通出系统 】 |
|                              | 14只建设               | 書与工程   | 警击计划                  |       |                     | 2.<br>          |                 |
|                              | <b>学</b><br>评奖评优    | 「「「」」  | 使國活动                  |       | 88<br>≠±±±≋         | <b>反系:</b>      |                 |
|                              | ASSED SECTION       |        | 1921=2015/<br>不差初心 指续 | in Ja |                     | (1) 189022 ≅ >> |                 |
|                              | 活动 activity<br>即将开始 | 智无活动   |                       |       | 活动 activity<br>周递结束 | 智无活动            |                 |

3、点击第二排评奖评优按钮,点击优秀团员团干审核进入页面。查看按钮查看申报信息。

| ②ます  | 方大學<br>AST UNIVERSITY | 智慧团建系    | 统  |      |          |        |        |                  | 支部管理员 |  |
|------|-----------------------|----------|----|------|----------|--------|--------|------------------|-------|--|
| 优秀团员 | 团干审核 甲级(              | 先进)团支部申报 |    |      |          |        |        |                  |       |  |
|      | 学年: 请选择               | •        | 类别 | :请选择 | <b>v</b> | 学号/姓名: |        |                  |       |  |
|      | 状态:请选择                | <b>v</b> |    |      |          |        |        | <u> </u>         | 9 EE  |  |
|      |                       |          |    |      |          |        |        |                  |       |  |
|      | 学年                    | 学号       | 姓名 | 院系   | 团支部      | 类别     | 状态     | 申报日期             | 操作    |  |
|      | 2017-2018学年           |          |    |      |          | 优秀团员   | 待团支部审核 | 2018-03-28 16:48 | 查看 审核 |  |

版权所有©共青团东南大学委员会 © 2017 Southeast University . All rights reserved

4、点击审核按钮,跳出审核页面,可以选择退回,不通过或者通过。填写审核意见后点击 通过按钮则审核完成。右下角会出现审核成功的提示信息。

| 東南大雪       | 智慧团建系统         |        |     |             | and the second second | 支部管理员 退出 |
|------------|----------------|--------|-----|-------------|-----------------------|----------|
| 优秀团员团干审核   | 审核             |        |     |             |                       | ×        |
| 学年:        | (1) 体育是否合格: 是  |        | •   | 📄 宿舍有无违纪: 否 |                       |          |
| 状态:i       | 事迹简介 *<br>test |        |     |             |                       | E E      |
|            |                |        |     |             |                       |          |
| 学年         |                |        |     |             |                       | 操作       |
| 2017-2018≇ | 申核急災 *         |        |     |             |                       |          |
|            | 审核进度明细         |        |     |             |                       |          |
|            | 开始环节           | 结束环节   | 操作人 | 审核意见        | 审核时间                  |          |
|            | 草稿             | 待团支部审核 |     | 无           | 2018-03-28 16:48      |          |
|            | 取消             | ji ji  |     | 不通过         | 通过                    | •        |

### 二、甲级(先进)团支部申请审核:

1、院系管理员进入 tj. seu. edu. cn 网页并点击右上角登录;

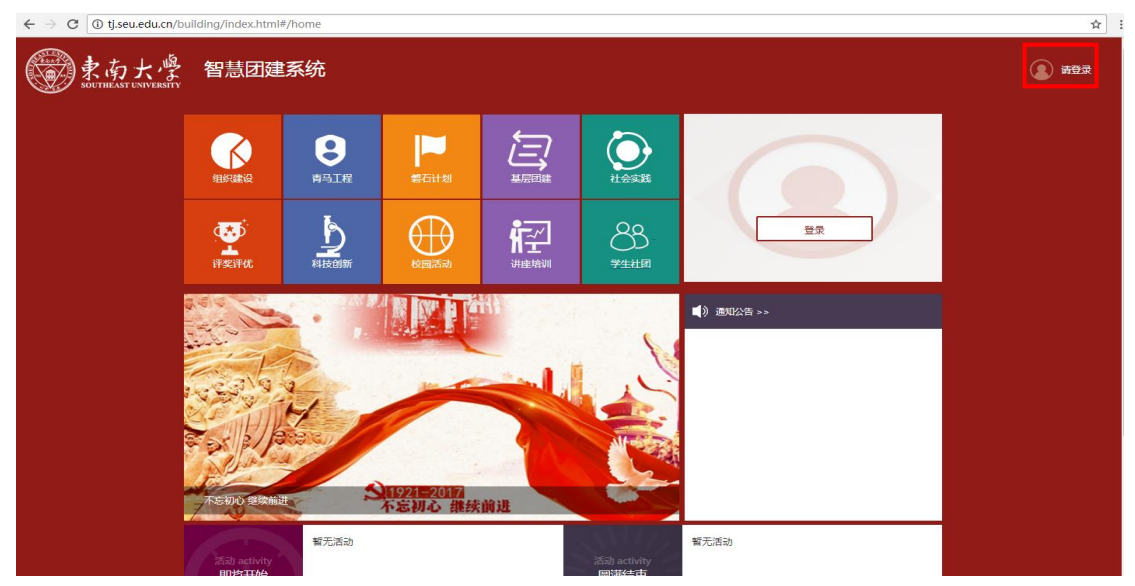

2、点击右上角,切换至院系管理员身份,点击第二排评奖评优按钮。

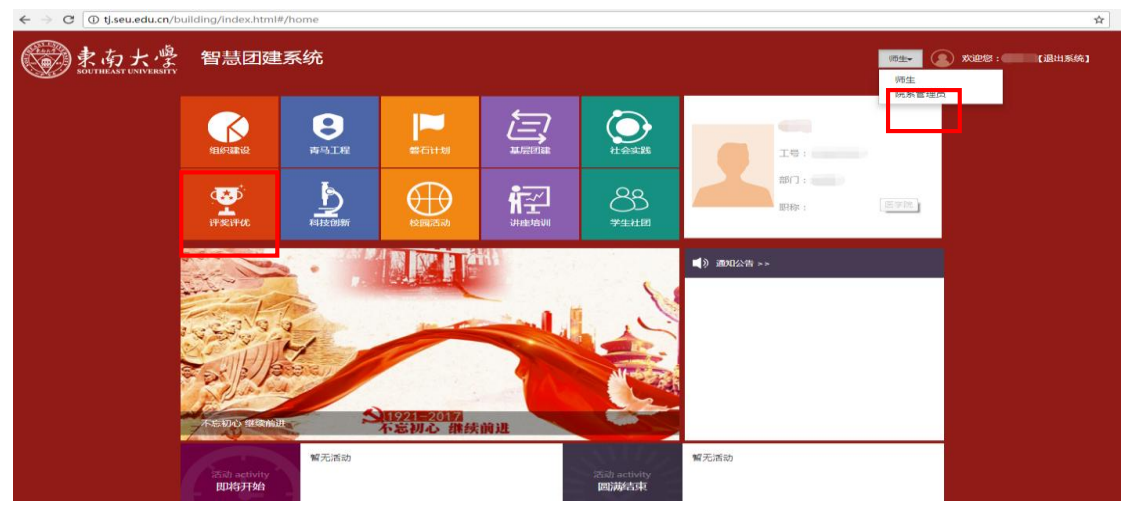

3、点击甲级(先进)团支部审核,切换申请页面。看到团支部的申请列表,点击查看可以查看详情。

|              | 5进)团支部审核 国旗 | 国支部提名            |                           |        |    |         |              |
|--------------|-------------|------------------|---------------------------|--------|----|---------|--------------|
| 学年:请选择-      | •           | 类别:              | · •                       | 学号/姓名: |    |         |              |
| 状态:          | - •         |                  |                           |        |    | anti in | 1 <u>R</u> R |
| ·额分配:甲级回支部 3 | 个,已通过 0个,还剩 | 3个; 先进回支部 1个, 已通 | 过 0个, 还剩 <mark>1</mark> 个 |        |    |         |              |
| 311.00       |             |                  |                           |        |    |         |              |
|              |             |                  |                           |        |    |         |              |
| 学年           | 支部书记学号      | 支部书记姓名 院;        | 医 國支部                     | 关别     | 状态 | 申报日期    | 操作           |

#### 版权所有©共青团东南大学委员会 © 2017 Southeast University . All rights reserved

4、点击审核按钮,进入审核页面。可以选择退回,通过,不通过。如果需要提名特级团支 部,可在提名特级团支部处勾选,填写审核意见后点击通过即完成了审核。页面右下角会出 现审核成功的提醒。

| $\leftrightarrow$ $\rightarrow$ C () tj.seu.edu.cn/eva | aluation/evaluation.html#/b | ranch_audit |                            |                                  |                       | ■ ☆ :                      |
|--------------------------------------------------------|-----------------------------|-------------|----------------------------|----------------------------------|-----------------------|----------------------------|
| 東南大學<br>SOUTHEAST UNIVERSITY                           | 智慧团建系统                      | 5           |                            |                                  | and the second second | 院系管理员 🕢 退出                 |
| 优秀团员团干审核                                               | 审核                          |             |                            |                                  |                       | ×                          |
| 学年:                                                    | 940307°<br>1<br>            | 7           |                            |                                  |                       |                            |
| 2017-20187                                             | ■ 加速目的加速上部・1 审核意见*          | ]           |                            |                                  |                       | 块ff<br>空音 <mark>[1]</mark> |
|                                                        | 开始环节                        | 结束环节        | 操作人                        | 审核意见                             | 审核时间                  |                            |
|                                                        | 董稿                          | 待院系审核       |                            | 无                                | 2018-03-27 20:53      |                            |
|                                                        | 取時                          | 版权所有C共青团东南  | <b>退回</b><br>前大学委员会 © 2017 | 不通过<br>Southeast University . Al | ्रस्तित :             | <u>ן</u>                   |
|                                                        |                             |             |                            |                                  |                       |                            |